## Parental Control User Manual (English & French)

## English Version:

- 1. Create a Google Account for the child.
- 2. Add the child's Google Account to the child's phone.

| 5:54 🖱 🔘 🛔                         | <u>ه</u> . و                                      | ) 💎 🗓              |  |  |  |  |
|------------------------------------|---------------------------------------------------|--------------------|--|--|--|--|
| <b>C</b>                           |                                                   |                    |  |  |  |  |
| SCAR COLOR                         |                                                   |                    |  |  |  |  |
| Connex                             | kion                                              |                    |  |  |  |  |
| Utilisez votre c<br>En savoir plus | compte Google.<br>s sur l'utilisation de votre co | 9616 6809<br>ompte |  |  |  |  |
| abue [                             | Str. 1.                                           |                    |  |  |  |  |
| Adresse e-m                        | nail ou numéro de téléphone                       | ente 6809          |  |  |  |  |
| Adresse e-mail                     | oubliée ?                                         |                    |  |  |  |  |
|                                    |                                                   |                    |  |  |  |  |
|                                    |                                                   |                    |  |  |  |  |
|                                    |                                                   |                    |  |  |  |  |
|                                    |                                                   |                    |  |  |  |  |
|                                    |                                                   |                    |  |  |  |  |
|                                    |                                                   |                    |  |  |  |  |
| Créer un compt                     | e                                                 |                    |  |  |  |  |
|                                    | \$6809                                            | livent             |  |  |  |  |
|                                    | INK 6809                                          | art # 6809         |  |  |  |  |

3. Sign in to the parent's account in the Family Link app on the parent's phone. If the child's account isn't linked, you'll be prompted to connect the child's account.

| 3:46 🖱 🛛 🖓 🔸                                                                        | \$\$\$₩ 6809<br>�                                  |           |  |  |  |  |
|-------------------------------------------------------------------------------------|----------------------------------------------------|-----------|--|--|--|--|
| (2) \$6809                                                                          | F                                                  | 151K 6809 |  |  |  |  |
| Votre enfant utilise-t-<br>compte Google ?                                          | -il un<br>#6809                                    |           |  |  |  |  |
| Il aura besoin d'un compte se terr<br>pour que vous puissiez configure<br>5006 6509 | minant par @gmail.com<br>r la supervision pour lui |           |  |  |  |  |
|                                                                                     |                                                    |           |  |  |  |  |
|                                                                                     |                                                    |           |  |  |  |  |
| 0                                                                                   | anto 6809                                          |           |  |  |  |  |
|                                                                                     |                                                    |           |  |  |  |  |
|                                                                                     |                                                    |           |  |  |  |  |
| Oui                                                                                 |                                                    |           |  |  |  |  |
|                                                                                     | org HE 6809                                        |           |  |  |  |  |
|                                                                                     |                                                    |           |  |  |  |  |

4. Confirm that the child's account appears in the parent's Family Link app.

| 3:47 🖱 🖸 🖉 M 🔸                              | ∞ ۵                 | K 6809              |  |  |  |
|---------------------------------------------|---------------------|---------------------|--|--|--|
| 🜩 Family Link                               | <b>▲</b> (580 March |                     |  |  |  |
| S Mnk                                       | *                   | ito av              |  |  |  |
| 🔇 Ksk <sub>g010</sub> 6809                  | ~ ·                 | ₩ 6809              |  |  |  |
| 🔒 🥵 Akks                                    |                     | entite              |  |  |  |
| 👽 Kaj                                       | *                   | 3010                |  |  |  |
| 🔇 ghji <sub>9016</sub> 6809                 | Verrouiller         | 8 680 <sup>9</sup>  |  |  |  |
| 2. Code d'accès parental                    | 10 HE 680           | 9643                |  |  |  |
| Gérer la famille                            | Verrouiller         |                     |  |  |  |
| Avis de confidentialité<br>pour les parents |                     | 16809<br>16         |  |  |  |
| Avis de confidentialité pour les enfants    |                     | SENE                |  |  |  |
| ? Aide et commentaires                      |                     |                     |  |  |  |
|                                             | C                   | 16 680 <sup>9</sup> |  |  |  |
|                                             | 11<br>9848 680      | 96.HE               |  |  |  |
|                                             | $\odot$             |                     |  |  |  |
| 邮帐 6809                                     | Position            | 16 6809             |  |  |  |
|                                             |                     |                     |  |  |  |

5. Download the Companion app on the child's phone from the Google Play Store or by scanning the code. The parent's phone will then display a confirmation dialog. Once the parent approves, install Companion on the child's phone.

- 6. Pair the watch with the Companion app on the child's phone to sync the watch with the account. At this point, Parental Controls have been set up successfully.
- 7. To test the feature, try downloading an app from Google Play Store on the child's watch. A prompt will pop up to require parental approval.
- 8. The parent will receive a confirmation request on their phone to allow the child to download the app on their device.

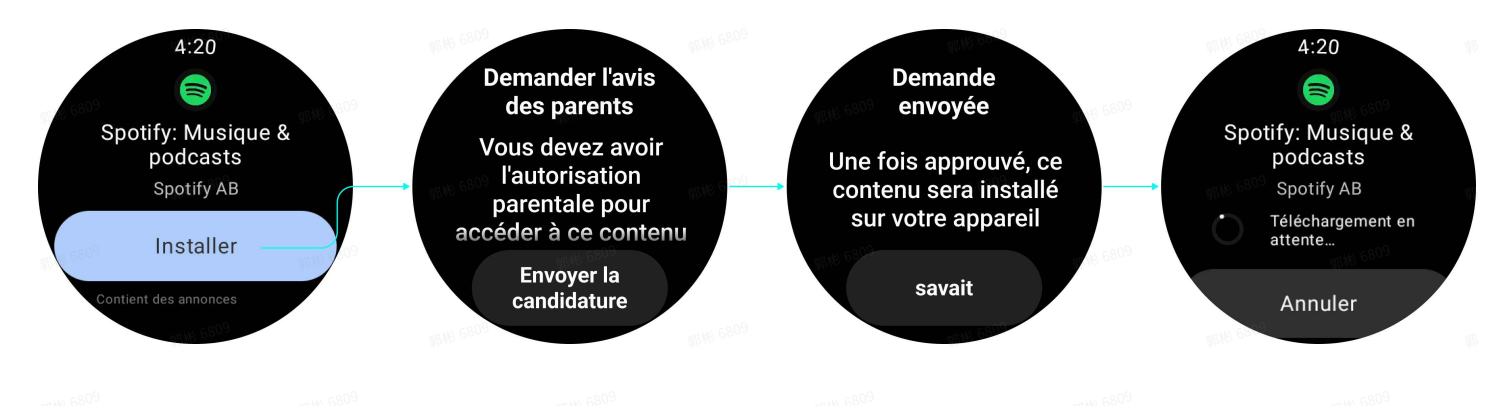

## French Version:

1. Créez un Compte Google pour l'enfant.

0 🐨 🕅

2. Ajoutez le Compte Google de l'enfant au téléphone de l'enfant.

5:54 🖱 🙆 🛔 🧔 🔹

## Connexion

Utilisez votre compte Google. En savoir plus sur l'utilisation de votre compte

Adresse e-mail ou numéro de téléphone

| Adresse e-  | -mail oubliée ? |  |  |  |  |  |
|-------------|-----------------|--|--|--|--|--|
|             |                 |  |  |  |  |  |
|             |                 |  |  |  |  |  |
|             |                 |  |  |  |  |  |
|             |                 |  |  |  |  |  |
|             |                 |  |  |  |  |  |
| Créer un co | ompte           |  |  |  |  |  |
|             |                 |  |  |  |  |  |

Suivant

<sup>比較 6809</sup>

部件

RUE GOUS RUE GOUS

9646 6809 97.46 6809 3. Connectez-vous au compte du parent dans l'application Family Link sur le téléphone du parent. Si le compte de l'enfant n'est pas lié, vous serez invité à connecter le compte de l'enfant.

| 3:46 © © ⊠ M • ♀ D<br>\$9(19:68 <sup>09</sup>                                                                       | \$KHE 6809 |  |  |  |  |
|----------------------------------------------------------------------------------------------------|------------|--|--|--|--|
| Votre enfant utilise-t-il un compte Google ?                                                                        |            |  |  |  |  |
| Il aura besoin d'un compte se terminant par @gmail.com<br>pour que vous puissiez configurer la supervision pour lui |            |  |  |  |  |
|                                                                                                    |            |  |  |  |  |
|                                                                                                    |            |  |  |  |  |
|                                                                                                    |            |  |  |  |  |
| 96NE 6809                                                                                                    |            |  |  |  |  |
|                                                                                                    |            |  |  |  |  |
|                                                                                                    |            |  |  |  |  |
| Non and COM                                                                                                    |            |  |  |  |  |
| 90.16 6809                                                                                                    |            |  |  |  |  |
|                                                                                                    |            |  |  |  |  |

4. Confirmez que le compte de l'enfant apparaît dans l'application Family Link du parent.

| 3:47 🖱 Ø Ø M 🔹                              | <b>~</b> ∣    | Ð                  |  |  |  |  |
|---------------------------------------------|---------------|--------------------|--|--|--|--|
| 🔶 Family Link                               | \$FHE 680     | 9                  |  |  |  |  |
| (1) Mnk 6809                                | ~             | ₩ 680 <sup>9</sup> |  |  |  |  |
| 🔇 Ksk                                       | ~             |                    |  |  |  |  |
| 💮 Akks                                      | *             |                    |  |  |  |  |
| 🔗 Кај 👷 6809                                | ~             | 6809               |  |  |  |  |
| 🔇 ghji                                      | Verrouiller   |                    |  |  |  |  |
| Code d'accès parental                       |               |                    |  |  |  |  |
| 😧 Gérer la famille                          | Verrouiller   | 6809               |  |  |  |  |
| Avis de confidentialité<br>pour les parents | 2<br>95 M 680 | 0                  |  |  |  |  |
| Avis de confidentialité<br>pour les enfants |               |                    |  |  |  |  |
| ? Aide et commentaires                      |               | K 6809             |  |  |  |  |
|                                             | 175 KK 680    | >                  |  |  |  |  |
|                                             | it.           |                    |  |  |  |  |
|                                             | Position      | 6809 K 6809        |  |  |  |  |
|                                             |               |                    |  |  |  |  |
|                                             |               |                    |  |  |  |  |
|                                             |               |                    |  |  |  |  |
|                                             |               |                    |  |  |  |  |

- 5. Téléchargez l'application Companion sur le téléphone de l'enfant à partir du Google Play ou en scannant le code. Le téléphone du parent affiche alors une boîte de dialogue de confirmation. Une fois que le parent approuve, installez Companion sur le téléphone de l'enfant.
- 6. Appariez la montre avec l'application Companion sur le téléphone de l'enfant pour synchroniser la montre avec le compte. À ce stade, le Contrôle Parental a été configuré avec succès.
- 7. Pour tester la fonctionnalité, essayez de télécharger une application à partir de Google Play sur la montre de l'enfant. Une requête apparaîtra pour exiger l'approbation parentale.
- 8. Le parent recevra une demande de confirmation sur son téléphone pour permettre à
- 🔊 l'enfant de télécharger l'application sur son appareil.

| Spr | 4:20<br>Example 2<br>Spotify: Musique<br>podcasts<br>Spotify AB<br>Installer<br>ent des annonces | Der<br>da<br>Vou<br>l'a<br>accéd | mander l'avis<br>es parents<br>s devez avo<br>nutorisation<br>rentale pour<br>er à ce conte<br>Envoyer la<br>eandidature | ir<br>enu | D<br>Une foi<br>conten<br>sur ve | emande<br>envoyée<br>s approuvé,<br>u sera instal<br>otre appareil<br>savait | ce<br>llé | Spotify<br>po<br>Sp<br>Téle<br>atte | 4:20<br>Musique &<br>dcasts<br>otify AB<br>schargement en<br>inte<br>nnuler |  |
|-----|--------------------------------------------------------------------------------------------------|----------------------------------|----------------------------------------------------------------------------------------------------|-----------|----------------------------------|------------------------------------------------------------------------------|-----------|-------------------------------------|-----------------------------------------------------------------------------|--|
|     |                                                                                                  |                                  |                                                                                                    |           |                                  |                                                                              |           |                                     |                                                                             |  |
|     |                                                                                                  |                                  |                                                                                                    |           |                                  |                                                                              |           |                                     |                                                                             |  |
|     |                                                                                                  |                                  |                                                                                                    |           |                                  |                                                                              |           |                                     |                                                                             |  |
|     |                                                                                                  |                                  |                                                                                                    |           |                                  |                                                                              |           |                                     |                                                                             |  |
|     |                                                                                                  |                                  |                                                                                                    |           |                                  |                                                                              |           |                                     |                                                                             |  |
|     |                                                                                                  |                                  |                                                                                                    |           |                                  |                                                                              |           |                                     |                                                                             |  |
|     |                                                                                                  |                                  |                                                                                                    |           |                                  |                                                                              |           |                                     |                                                                             |  |
|     |                                                                                                  |                                  |                                                                                                    |           |                                  |                                                                              |           |                                     |                                                                             |  |
|     |                                                                                                  |                                  |                                                                                                    |           |                                  |                                                                              |           |                                     |                                                                             |  |
|     |                                                                                                  |                                  |                                                                                                    |           |                                  |                                                                              |           |                                     |                                                                             |  |
|     |                                                                                                  |                                  |                                                                                                    |           |                                  |                                                                              |           |                                     |                                                                             |  |
|     |                                                                                                  |                                  |                                                                                                    |           |                                  |                                                                              |           |                                     |                                                                             |  |